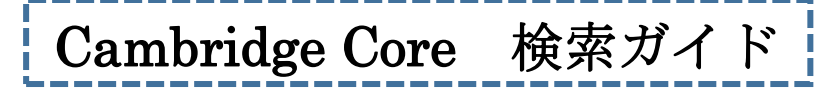

Cambridge Core では Cambridge University Press が発行する雑誌などから検索します。

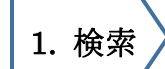

■簡易検索

は常にどのページにも表示され、キーワード(検索語)を<u>英語</u>で入力し、 マ をクリックすると検索します。

|                                                                          |                   | Ø Discover Content ∨ Prod  | ucts and Services 🐱 |
|--------------------------------------------------------------------------|-------------------|----------------------------|---------------------|
| Browse subjects Publications Open research Services About Cambridge Core | ✓ Access pi       | rovided by Register Log in | ₩ Cart ( 0 )        |
| <b>C</b> : 1.1                                                           |                   |                            |                     |
| Cambridge                                                                |                   |                            |                     |
| Core                                                                     |                   |                            |                     |
| I ne nome of academic content                                            |                   |                            |                     |
|                                                                          |                   |                            |                     |
|                                                                          |                   |                            |                     |
|                                                                          |                   |                            |                     |
|                                                                          |                   |                            |                     |
|                                                                          |                   |                            |                     |
|                                                                          |                   |                            |                     |
|                                                                          |                   |                            |                     |
| Search all journal & boo                                                 | k content Q       |                            |                     |
|                                                                          | Browse by subject |                            |                     |
|                                                                          |                   |                            |                     |
|                                                                          |                   |                            |                     |
|                                                                          |                   |                            |                     |
|                                                                          |                   |                            |                     |

| ■主題から検索<br>Browse by subject をクリック | Browse subjects   |                                                      |
|------------------------------------|-------------------|------------------------------------------------------|
|                                    | Anthropology      | • English Language Teaching – Resources for Teachers |
|                                    | Archaeology       | • Film, Media, Mass Communication                    |
|                                    | Area Studies      | General Science                                      |
| 主題を選び、クリックする。                      | Art               | o Geography                                          |
|                                    | Chemistry         | • History                                            |
|                                    | Classical Studies | • Language and Linguistics                           |

## ■選んだ主題から検索する画面が表示される

Q

| CAMBINITAGE Academic Cambridge English Education Bible Tigital Products About Us Careers |                                             |
|------------------------------------------------------------------------------------------|---------------------------------------------|
| Cambridge <b>Core</b>                                                                    | orch all journal & book content             |
| Browse subjects What we publish Services About (                                         | ← Access provided by Legister Log In H Cart |
| Home > Branke subjects > Langue 本文閲覧可能に限定:チェックマー<br>Language and Linguistics             | -クを付ける                                      |
| 000                                                                                      | Search Language and Linguistics             |
|                                                                                          | キーワードを入力する。                                 |

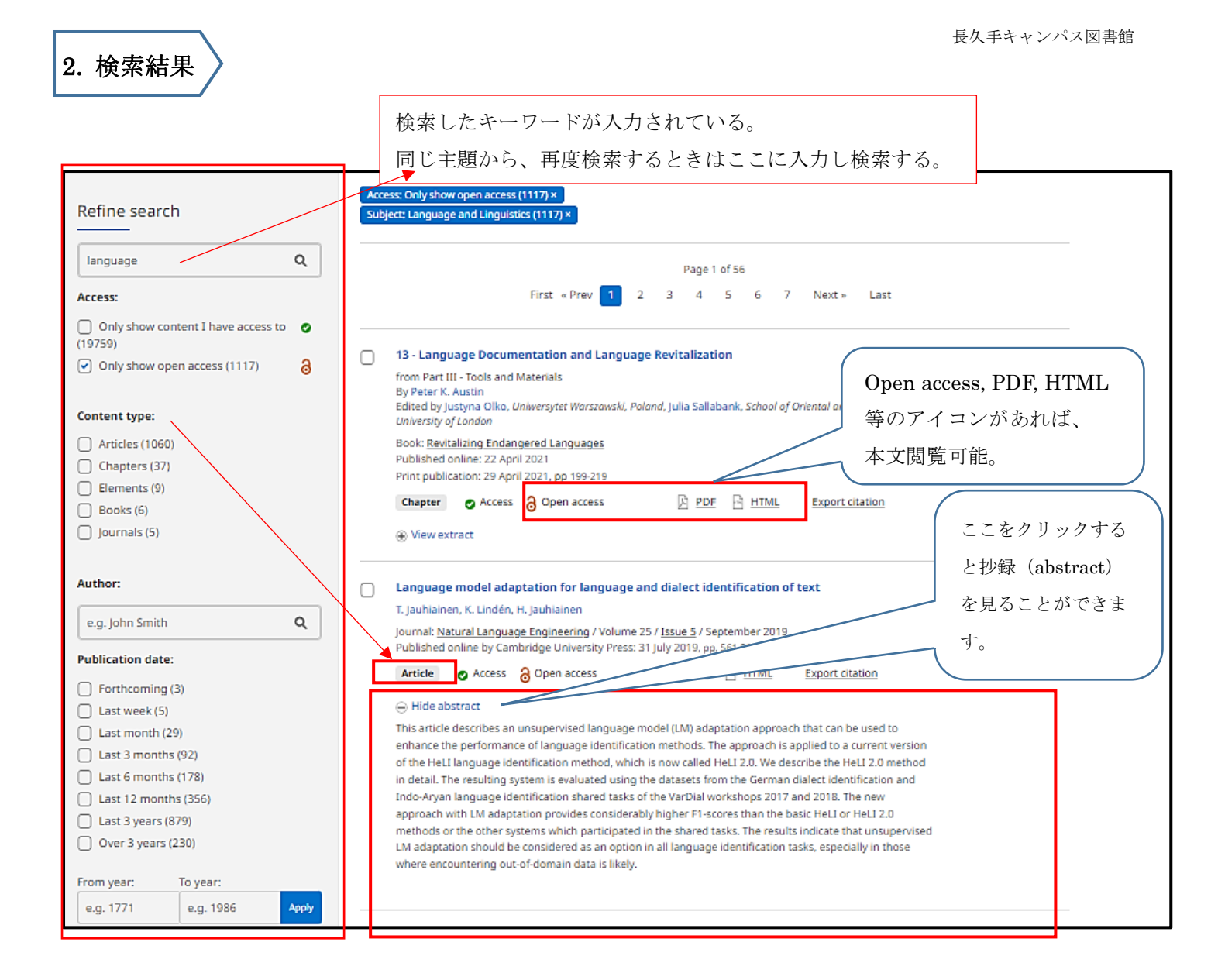

ネット上で見られない論文の本文を読みたい場合は、
ILL サービスを使って論文のコピーを取り寄せることができます。
所定の申込書に必要事項(論文名、掲載雑誌名、巻号、ページ数など)をご記入の上、カウンターにお持ちください。
ご不明な点等ございましたら、図書館カウンターでお尋ねください。

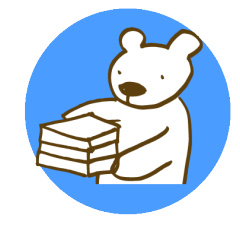